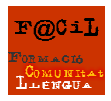

Recurs: <u>www.esnips.com</u>

Utilitat: **5 Gb d'espai** web per a penjar i compartir arxius de tota mena: documents, videos, so, fotos... NOSALTRES el volem utilitzar com a contenidor de tots els documents que posarem al blog, perquè el blog no pot pujar directament ni documents word/openoffice/powerpoint ni tampoc els mp3 de so que graveu. Aquí si!!

Avantatges:

.Cada document que pengem o busquem té URL i widgets (icona d'accés directe) per a facilitar accessibilitat. Poden ser públics o privats.

.Podeu descarregar-vos "Upload tool" a l'ordinador per penjar qualsevol document de manera instantània.

1. Aneu a <u>www.esnips.com</u> Clica Join Now!

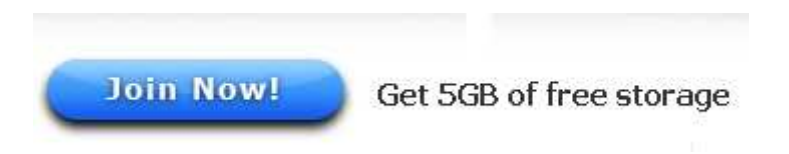

2. Doneu-vos d'alta. Ompliu totes les dades, email, password (recordeu-ho!)

Create Account

3. Cliqueu

esnips ()

4. Podeu descarregar-te esnips uploader per carregar els documents des de l'ordinador de casa directament, sense passar per la web. Sino, podeu fer-ho més tard.

6.Confirmeu el teu mail clicant l'enllaç: (quan rebeu aquest correu, cliqueu l'enllaç que us envien per a poder continuar)

| Hi | sgui | lana, |
|----|------|-------|
|    |      |       |

| What to do now!                                                                             |                                                                                                    |  |  |  |
|---------------------------------------------------------------------------------------------|----------------------------------------------------------------------------------------------------|--|--|--|
| Create                                                                                      | your first public folder                                                                                                    |  |  |  |
| Upload                                                                                      | your first file                                                                                                    |  |  |  |
| Edit                                                                                        | your profile and set your display name                                                                                                    |  |  |  |
| Download                                                                                    | the eSnips toolbar for faster uploads (Highly Recommended)                                                                                                    |  |  |  |
| Verify your e-<br>You can start us<br>days any our ac<br>Please check yo<br>me the confirma | mail!<br>sing eSnips immediately, but you'll need to verify your e-mail address within 7<br>count will be nut on hold. We do this to protect your privacy and prevent abuse.<br>our inbox for an e-mail from eSnips.com and click on the confirmation link. <u>Re-send</u> |  |  |  |
| 6- Edit                                                                                     | Editeu el vostre perfil a esnips ( o bé més tard)                                                                                                    |  |  |  |

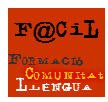

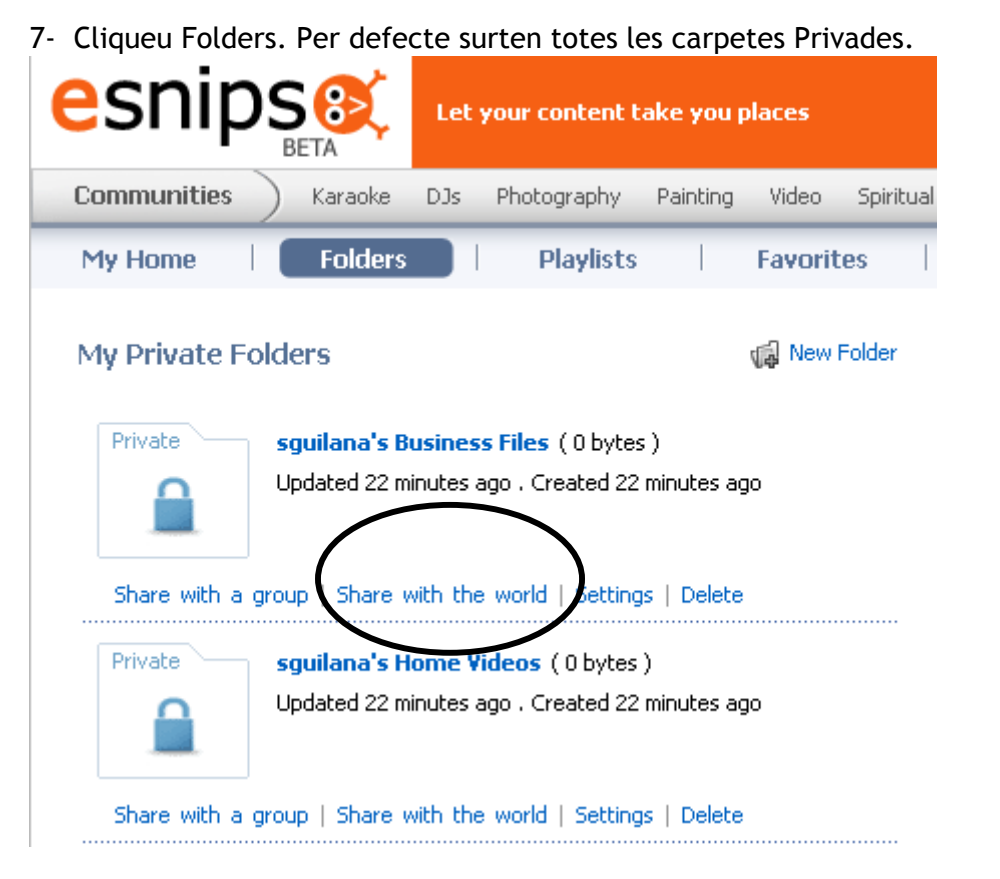

Cliqueu la Business Files i a **Share with the world**, per poder compartir el material que pengeu ( o bé creeu una carpeta nova clicant New Folder )

## Share with the world

Upload

9-

Allow anyone on the Internet to access this folder using this web address: http://www.esnips.com/web/ sguilanasBusinessFiles117622

Save Changes

Cliqueu que tothom hi pugui accedir I guarda els canvis. Sortirà així!

| My Shared Fo  | olders 🦸                                                                                                    |  |
|---------------|----------------------------------------------------------------------------------------------------|--|
| Public        | <b>sguilana's Business Files</b> ( 0 bytes )<br>Updated 33 minutes ago . Created 33 minutes ago<br>Visitors: 0 |  |
| Invite People | Settings   Get Widgets   Delete                                                                                |  |

8- Aneu a My home a dalt del menú, a l'esquerra.

Ara ja podeu carregar els documents que voleu posar després al blog.

10- Trieu shared folder del menú desplegable:

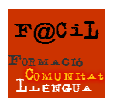

## Upload files from your computer

You can upload up to 100MB at a time (ZIP/RAR files are limited to 50 MB). For speedy uploading and other cool features use the free eSnips Toolbar.

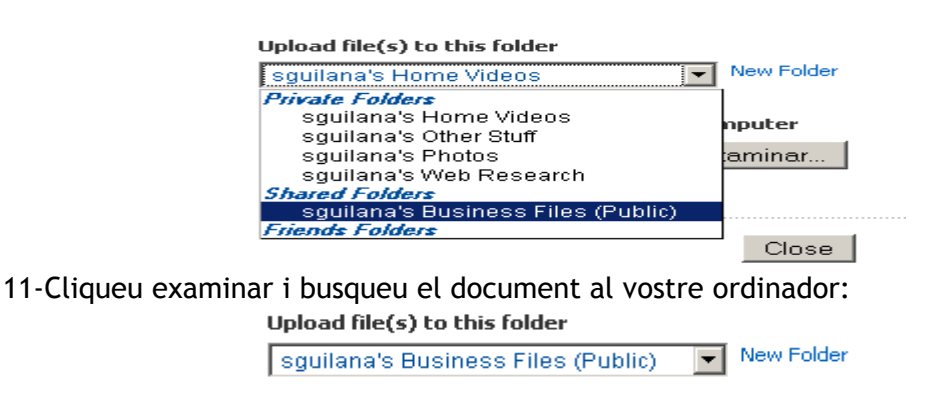

Click Browse to select a file from your computer

12- Us sortirà la pantalla:

HI poseu un nom, una breu descripció i les tags: Exemple : descripció, presentació, etc . Cliqueu upload files.

file(s) ready. Click **Browse** to add more...

| 📄 laiapresentatmail.doc | Give it a name<br> laia's mail                                               |
|-------------------------|------------------------------------------------------------------------------|
|                         | Description                                                                  |
|                         | laia's presentation mail                                                     |
|                         | Tag it (What are tags?) portfolio, writing, mail Suggest Tags                |
|                         | Community tags: karaoke , remix , photography , painting , spiritual , humor |
|                         | Your popular tags:                                                           |
|                         |                                                                              |
|                         | e Upload Files                                                               |

10- Us sortirà una finestra així quan s'hagi carregat el vostre arxiu :

| Uploaded Files |                                                |            |  |
|----------------|------------------------------------------------|------------|--|
|                | laia's mail.doc successfully uploaded (60.5kb) |            |  |
|                | Get Widgets                                    | Share File |  |

11- Com el poseu al blog?

Opció A-Cada arxiu té un link individual assignat que podeu linkar al blog, enviar als companys perquè se'l mirin o se'l descarreguin o viceversa etc. Simplement copieu el link.

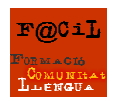

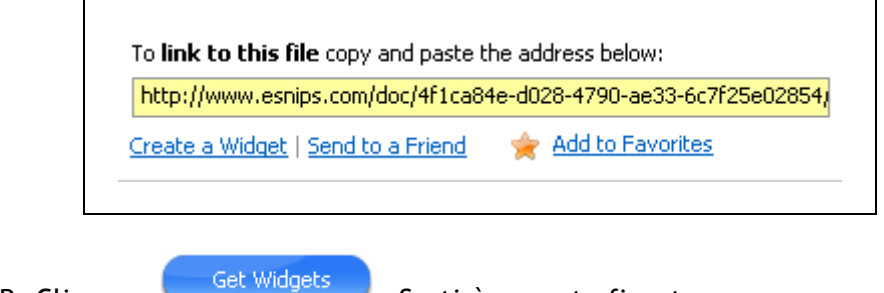

Opció B- Cliqueu

. Sortirà aquesta finestra:

## 2. Preview your widget

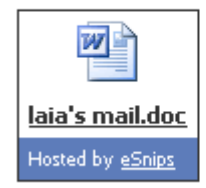

## 3. Copy and paste

Copy the code from the box and paste it wherever you want in your blog or website

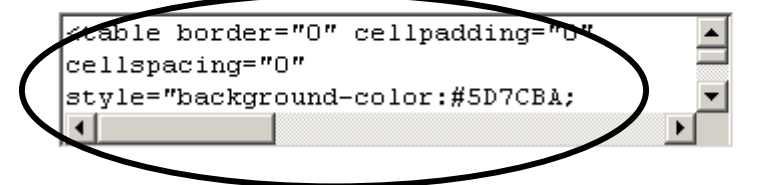

Copieu tot aquest codi i ja el podreu enganxar en una entrada nova del teu blog, posant el titol de l'activitat, una breu descripció i després: Clica la pestanya Edición de HTML del teu blog i enganxeu el CODi esnips.

| Creación de entradas                                                                                                    | Opciones           | <u>Plantilla</u> | <u>Ver blog</u> |  |  |
|----------------------------------------------------------------------------------------------------|--------------------|------------------|-----------------|--|--|
| Crear <u>Editar entradas</u>                                                                                                    | Moderar comentario | os <u>Estado</u> |                 |  |  |
| Título: The reason          b       i       image: second second se |                    |                  |                 |  |  |
| Recuperar la entrada <pre><code color:="" color<="" td=""></code></pre>                                                                                                    |                    |                  |                 |  |  |
| <pre>value="http://www.youtube.com/v/EjC9k7UOWzc"&gt;<embed height="350" src="http://www.youtube.com/v/EjC9k7UOWzc" type="application/x-shockwave-flash" width="425"/></pre>                                                                                                    |                    |                  |                 |  |  |

12- Seguiu el mateix procediment per audio. Per video millor youtube, perquè ocupen més meges.